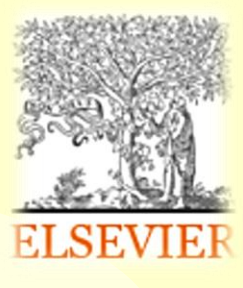

# Mendeley

Программа-менеджер библиографической информации и научная социальная сеть

 
 Управление ссылками
 Общение с коллегами

 Поиск научных публикаций
 Общение

## Содержание

| <u>Mendeley</u>                                      | • <u>3</u>              |  |
|------------------------------------------------------|-------------------------|--|
| Преимущества                                         | • 4                     |  |
| Создание учетной записи                              | • <u>5</u>              |  |
| Варианты работы с Mendeley                           | • <u>6</u>              |  |
| Интернет (web-based) версия                          | • <u>7</u>              |  |
| Установка и первый запуск рабочего стола Mendeley    | • <u>8-9</u>            |  |
| Интерфейс Mendeley                                   | • <u>10</u>             |  |
| Установка закладки Save to Mendeley в Вашем браузере | • <u>11</u>             |  |
| Импорт статей из баз данных «в один клик мышки»      | • <u>12-13</u>          |  |
| Работа со статьями                                   | • <u>14</u>             |  |
| Добавление документов                                | • <u>15</u> - <u>16</u> |  |
| Организация файлов на Вашем компьютере               | • <u>17</u>             |  |
| Установка MS Word Plugin для создания ссылок         | • <u>18</u>             |  |
| Выбор формата ссылки                                 | • <u>19-20</u>          |  |
| Редактирование стилей цитирования                    | • <u>21</u>             |  |
| Оформление ссылок и списка литературы                | • <u>22-23</u>          |  |
| Поиск статей                                         | • <u>24</u>             |  |
| Создание группы для работы над совместными проектами | • <u>25</u>             |  |
| ТПУ в Mendeley. Создание личного профиля             | • <u>26-27</u>          |  |
| <u>Дополнительная информация</u>                     | • <u>28</u>             |  |
| Задайте вопрос                                       | • <u>29</u>             |  |

# Mendeley

Программа-менеджер библиографической информации и научная социальная сеть. Способствует продвижению Ваших научных публикаций и исследований. Обеспечивает on-line взаимодействие с учеными и коллегами. Позволяет находить информацию о последних научных достижениях.

> Для получения доступа к использованию программы необходимо создать учётную запись.

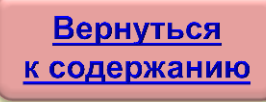

- Свободный доступ.
- Создание личного профиля для повышения видимости Вашей научной деятельности.
- Поиск публикаций по теме исследования, научных коллективов, ученых.
- Скачивание и хранение PDF-файлов в своем аккаунте Mendeley (онлайн библиотека, доступная Вам с любого компьютера).
- Выбор стиля цитирования из 6500 уже установленных форматов ссылок (форматы цитирования журналов IEEE, Cell и т.д.).
- Создание ссылок и списков литературы для Вашей научной работы одним нажатием кнопки.
- Создание группы для работы над совместными проектами.
- Разные варианты работы: стационарная версия на домашнем компьютере, онлайнверсия в интернет-браузере с любого компьютера, с iPhone/iPad.

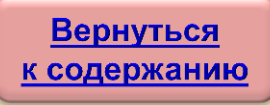

#### Создание учетной записи

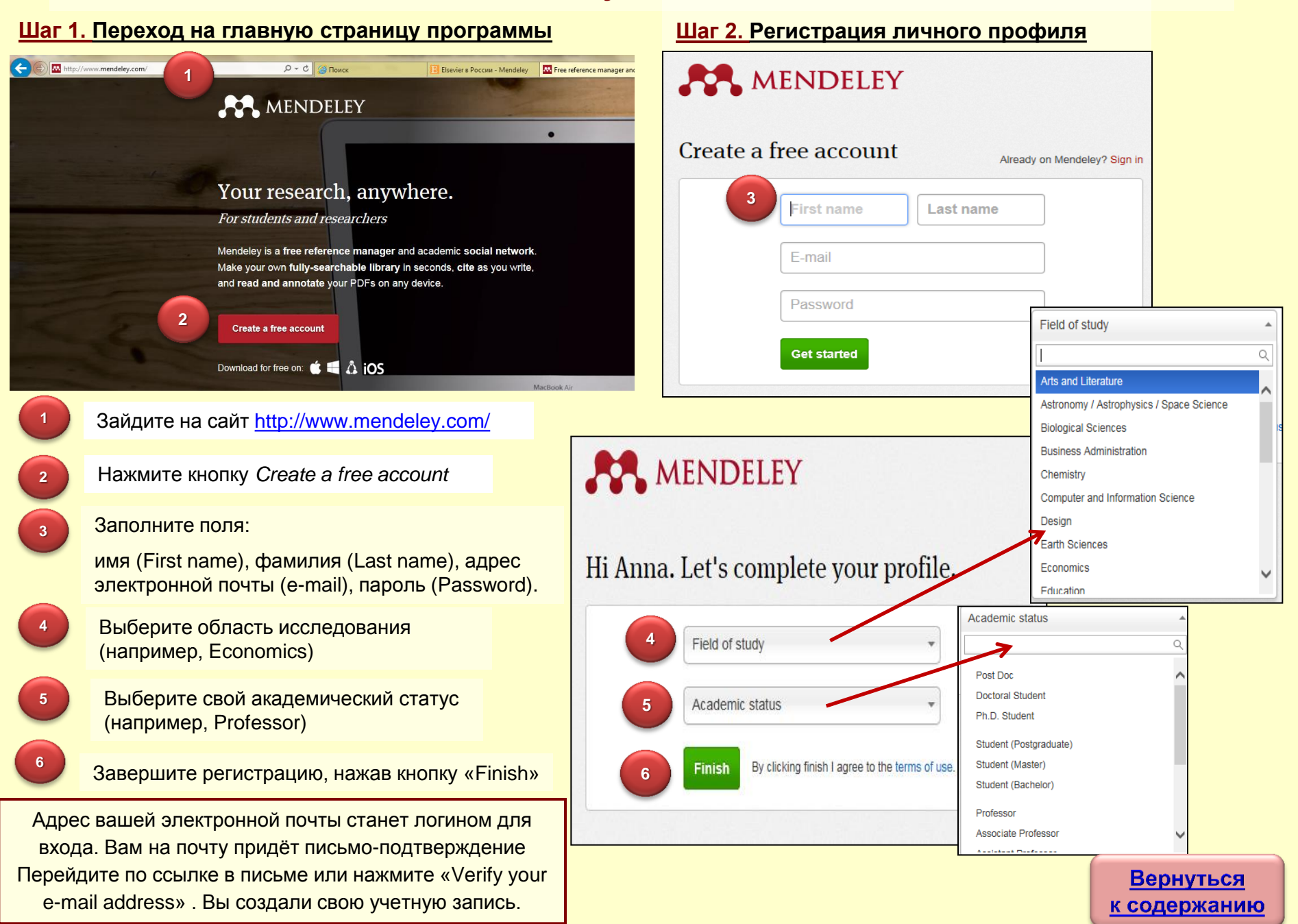

## Варианты работы с Mendeley

| Стационарная программа                                                                                                    | Интернет (web-based) версия                                                                         |
|----------------------------------------------------------------------------------------------------|----------------------------------------------------------------------------------------------------|
| Регистрация профиля на<br><u>http://www.mendeley.com/</u><br>Установка рабочего стола (Mendeley<br>Desktop) на Ваш компьютер | Регистрация профиля на<br><u>http://www.mendeley.com/</u>                                           |
| Программа доступна для Windows,<br>Mac OS X 10.6+ и Linux.                                                                   | Работа из Интернет-браузера<br>(например, Google Chrome)                                            |
| Позволяет хранить библиотеку<br>на Вашем компьютере                                                                          | Онлайн библиотека, доступная с любого<br>общественного компьютера                                   |
| Оформление ссылок и библиографии<br>в MS Word (установка MS Word Plugin)                                                     | Минус - недоступность части удобных<br>функций при работе с MS Word (не<br>работает MS Word Plugin) |
| Подходит для работы на домашнем<br>или рабочем компьютере<br>РЕКОМЕНДУЕМЫЙ ВАРИАНТ!                                          | Возможна работа<br>с разных компьютеров                                                             |

Возможно использовать оба варианта

#### Интернет (web-based) версия

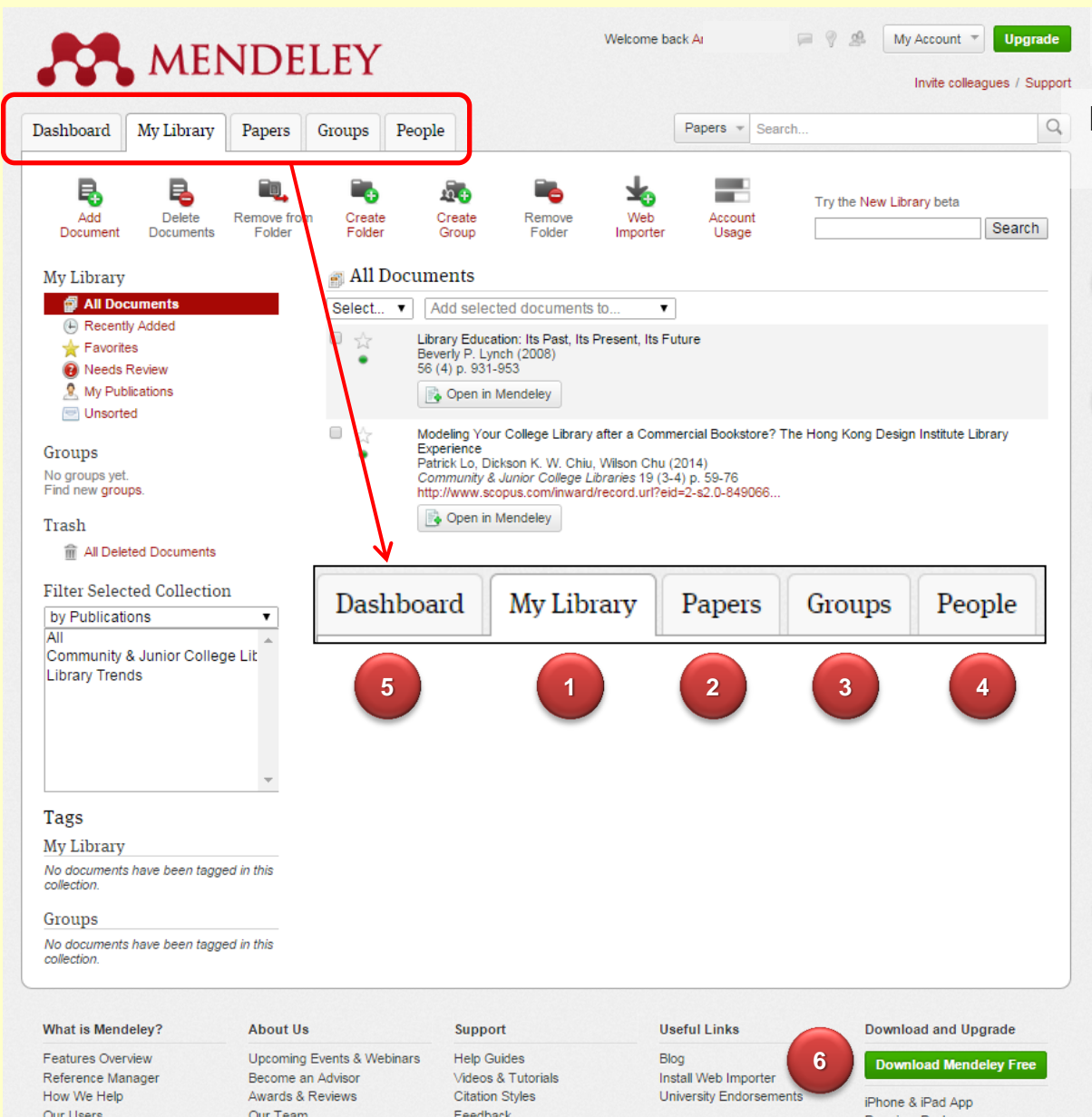

#### Зайдите на http://www.mendeley.com

Введите свой логин (e-mail, указанный при регистрации) и пароль (Sign in).

2

3

4

5

Выберите закладку My Library (Ваша онлайн библиотека).

- Поиск публикаций в каталоге Mendeley (Papers)
- Поиск групп, соответствующих вашей области исследования (Groups)
  - Поиск партнеров, коллег (People)
- Оставляйте вопросы и комментарии (Dashboard)
- Устанавливайте Рабочий стол 6 Mendeley на свой компьютер (Download Mendeley Free)

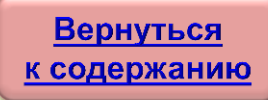

#### Установка и первый запуск рабочего стола Mendeley

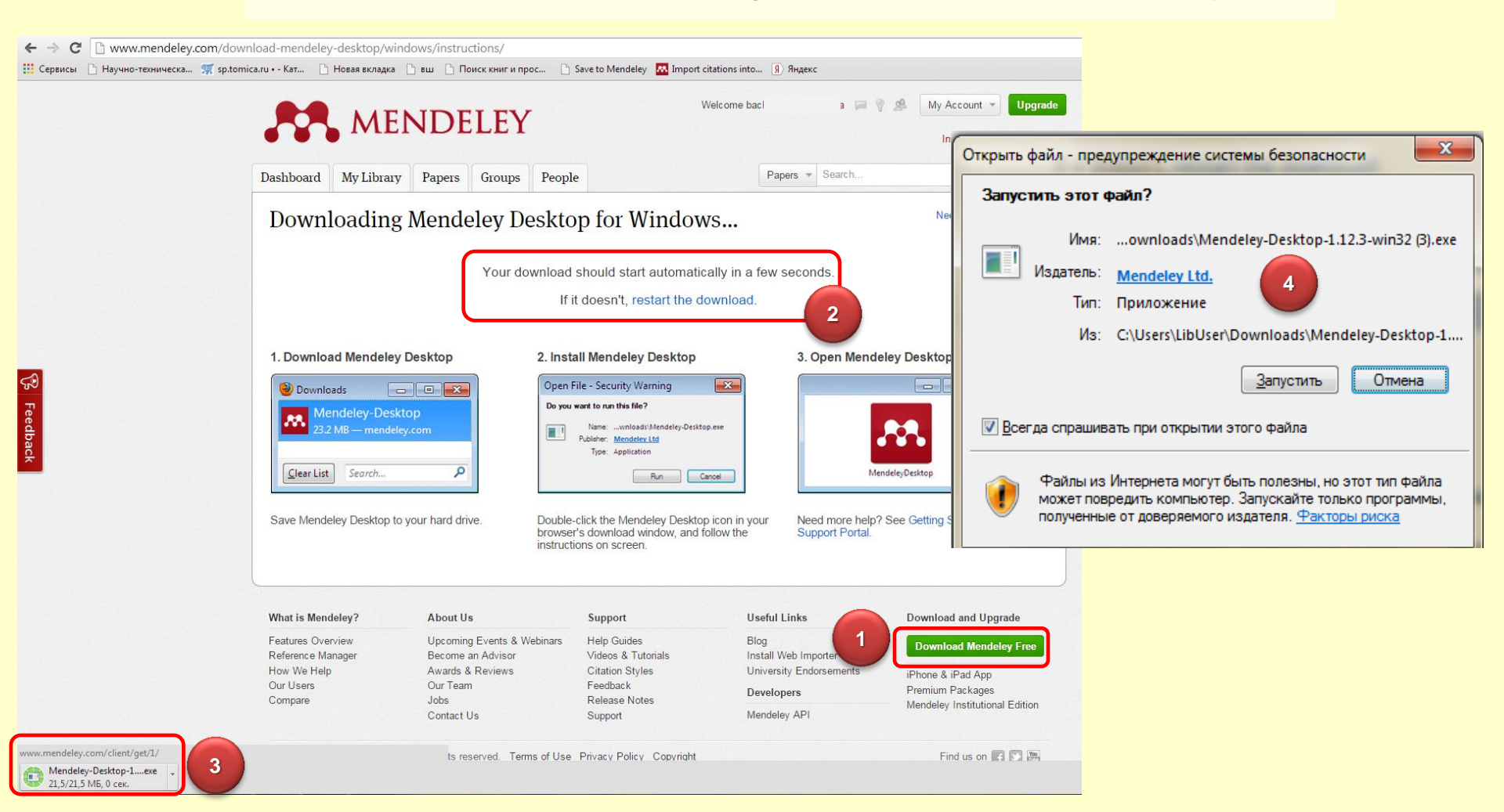

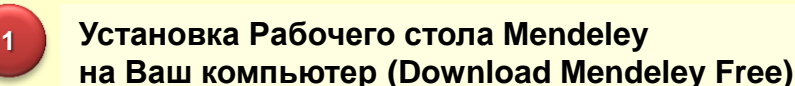

Если загрузка не началась в течение нескольких секунд, нажмите гиперссылку restart the download

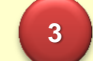

#### Скачивание Рабочего стола Mendeley

Запустите скаченный файл для установки Рабочего стола Mendeley

#### Установка и первый запуск рабочего стола Mendeley

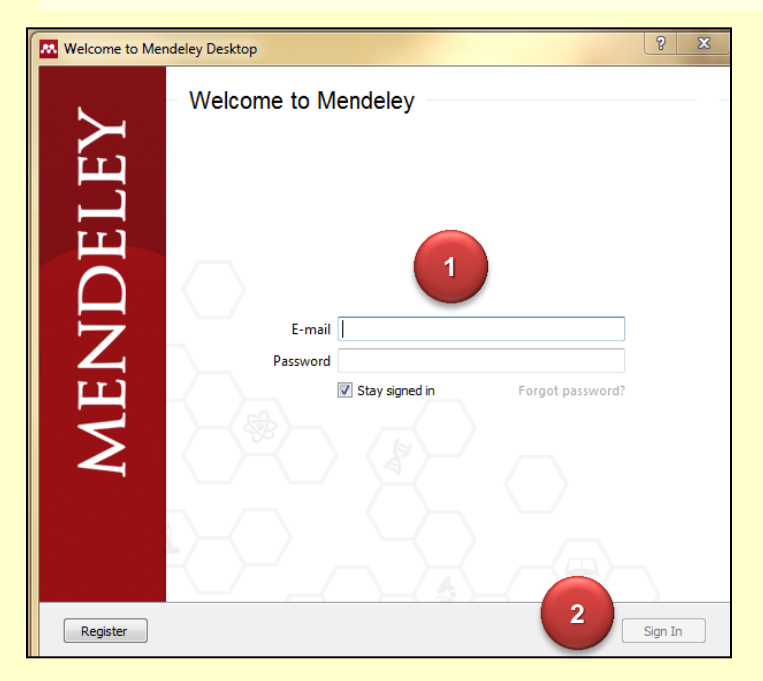

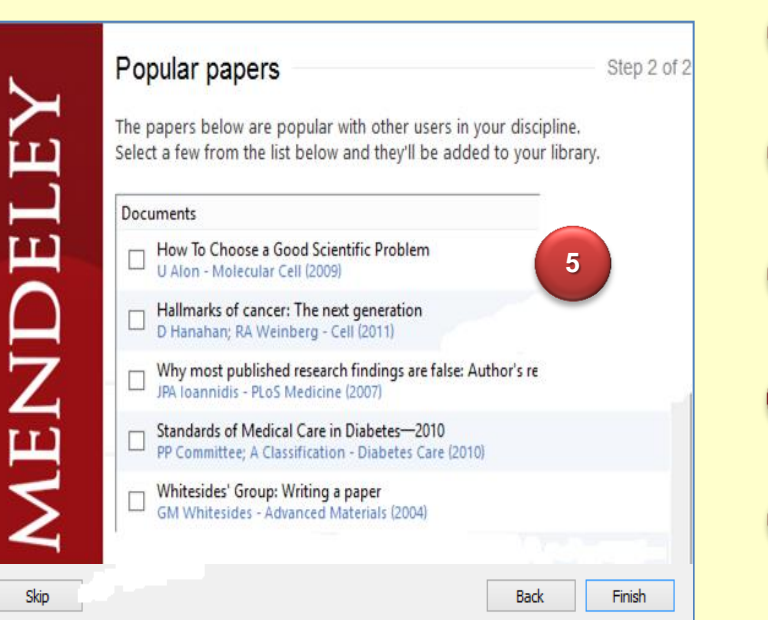

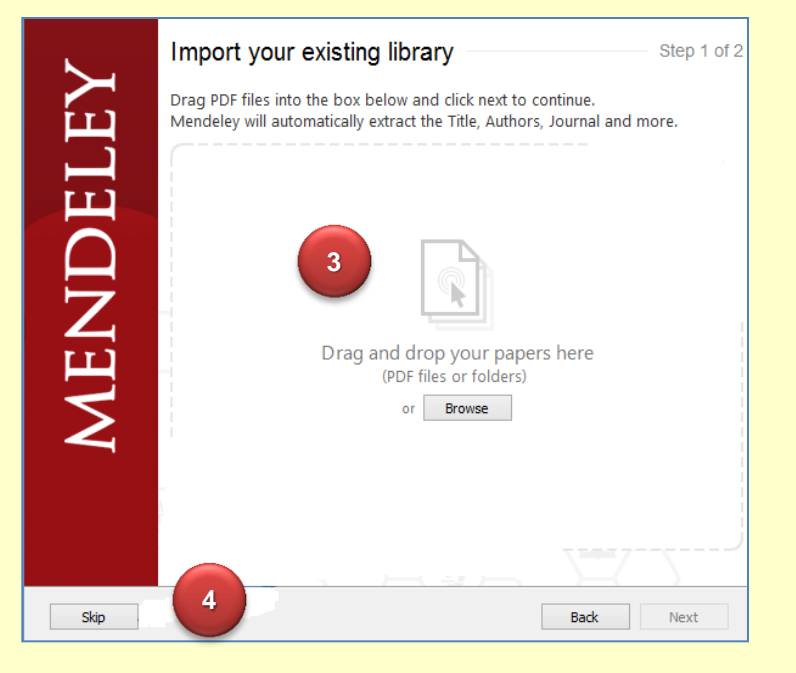

- Введите адрес электронной почты и пароль, указанные при регистрации.
- Нажмите кнопку Sign in для входа в программу под своим профилем.
- Перетащите свои pdf-файлы со статьями для добавления в библиотеку.
- Нажмите Skip, если хотите временно пропустить данный шаг.
- 5

3

Добавьте в свою библиотеку популярные для вашей специальности статьи.

## Интерфейс Mendeley

| Mendeley Desktop                                                                                                    |                              |                                        |                               | man a                   | -      |                                                             | 2          |
|----------------------------------------------------------------------------------------------------|------------------------------|----------------------------------------|-------------------------------|-------------------------|--------|-------------------------------------------------------------|------------|
| File Edit View Tools Help                                                                                                    |                              |                                        |                               |                         |        |                                                             |            |
|                                                                                                    | C                            |                                        |                               |                         |        | Q - Search                                                  |            |
| Add Files Folders Related Share                                                                                                    | e Sync                       |                                        |                               |                         |        | Search                                                      |            |
| Mendeley                                                                                                    | All Decuments                |                                        |                               |                         |        |                                                             |            |
| 🔎 Literature Search                                                                                                    | All Documents Edit Setungs   |                                        |                               |                         |        |                                                             | $\searrow$ |
| My Library                                                                                                    | * • E Authors                | Title                                  | and The Furthers              | Year Published In       | Added  | Details Notes Contents Enrichments                          |            |
| All Documents                                                                                                    | Beveriy P. Lynch             | Library Education: Its Past, Its Prese | ent, Its Future 2             | 2008 Library Trends     | ноя 27 | Type: Generic 🔹                                             | Ē.         |
| 🕒 Recently Added                                                                                                    | Lo, Patrick; Chiu, Dickson K | Modeling Your College Library after a  | a Commercial Bookstore? The 2 | 2014 Community & Junior | ноя 27 | Library Education: Its Past, Its                            |            |
| ★ Favorites                                                                                                    | <u> </u>                     | Hong Kong Design Institute Library E   | experience                    | College Libraries       |        | Present, Its Future                                         |            |
| & My Publications                                                                                                    |                              | '\                                     |                               |                         |        | Authors: Beverly P. Lynch                                   |            |
| Create Folder                                                                                                    |                              |                                        |                               |                         |        | View research catalog entry for this paper                  |            |
| _                                                                                                    |                              |                                        |                               |                         |        | Year: 2008                                                  |            |
| Groups                                                                                                    |                              |                                        |                               |                         | 1      | Pages: 931-953                                              |            |
| create oroup                                                                                                    | Средня                       | <b>і колонка</b> – лис                 | т сортировки ис               | точников.               |        | Abstract:                                                   |            |
| Trash                                                                                                    | Содер                        | кание колонки за                       | ависит от выбор               | ра папок                |        | Abstract\n Abstract:\n\t This paper traces the              |            |
| All Deleted Documents                                                                                                    |                              | из певой                               | , кодонки                     |                         |        | United States. The issues pertaining to curriculum,         |            |
|                                                                                                    |                              | ИЗ ЛЕВОИ                               |                               |                         |        | questions of whether the educational program should         |            |
|                                                                                                    |                              |                                        |                               |                         |        | have a professional, vocational, or discipline-based focus. |            |
|                                                                                                    |                              |                                        |                               |                         |        | Tags:                                                       |            |
|                                                                                                    |                              |                                        |                               |                         |        | 7                                                           | =          |
| Filter by Authors                                                                                                    | J                            |                                        |                               |                         | /      | Author Keywords:                                            | -          |
| Beverly P. Lynch                                                                                                    |                              |                                        |                               |                         |        |                                                             |            |
| Chiu, Dickson K. W.<br>Chu, Wilson                                                                                                    |                              |                                        |                               |                         |        | City:                                                       |            |
| Lo, Patrick                                                                                                    |                              |                                        |                               |                         |        |                                                             |            |
|                                                                                                    |                              |                                        | <b>D</b>                      |                         |        | Publisher:                                                  |            |
| <b>Da-a-a-a-a-b-a-b-b</b> |                              |                                        | правая коло                   | онка отоора             | ажает  |                                                             |            |
| Левая колонка – 00                                                                                                    | зор ваших источник           | в.                                     | детальную                     | о информац              | ию     | Type of Work:                                               |            |
| Раздел My Library co                                                                                                    | держит папки и груп          | 1Ы.                                    | выбранног                     | о источника             | из     |                                                             |            |
| Некоторые папки уж                                                                                                    | е автоматически              |                                        |                               |                         |        | URL:                                                        |            |
| CONTRACT (Recordly A)                                                                                                    | Idad Equaritaa               |                                        | средней кол                   | онки, позво             | ляет   | Add URL                                                     |            |
| созданы (Recently Added, Favorites, peдак                                                                                                    |                              |                                        | редактирова                   | ать информа             | ацию   | Catalog IDs                                                 |            |
| Unsorted). Секция вн                                                                                                    | ет                           | об ис                                  | сточнике.                     |                         | DOI:   |                                                             |            |
| быстро отфильтрова                                                                                                    | ть документы по              |                                        |                               |                         |        | Files:                                                      |            |
|                                                                                                    |                              |                                        |                               |                         |        | Add File                                                    |            |
| автору, ключевым сл                                                                                                    | ювани и т.д.                 |                                        |                               |                         |        | Other Settings                                              |            |
|                                                                                                    |                              |                                        |                               |                         |        | Вернуться                                                   |            |
|                                                                                                    | 1 of 2 documents selected    |                                        |                               |                         |        | к содержания                                                | D          |

#### Установка закладки Save to Mendeley в Вашем браузере

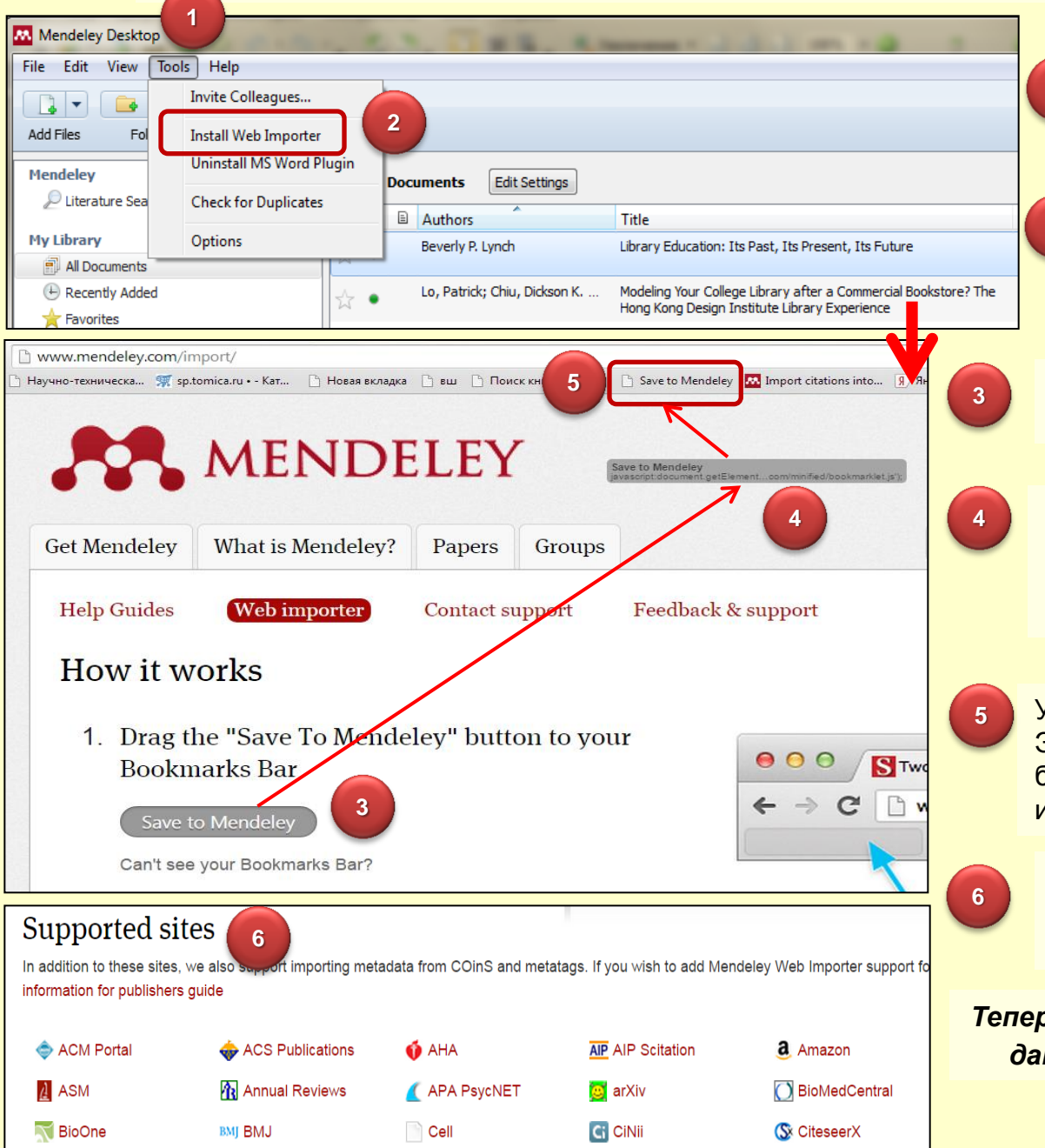

На панели инструментов Рабочего стола Mendeley выберите кнопку «Tools».

В меню выберите пункт «Install Web Importer». Откроется окно вашего интернет-браузера.

Зажмите левую кнопку мыши над надписью «Save to Mendeley».

2

Не отпуская левой кнопки мыши, перетащите надпись «Save to Mendeley» на панель закладок вашего интернетбраузера и отпустите.

У вас появится закладка «Save to Mendeley». Это действие нужно повторить во всех браузерах, в которых Вы читаете статьи и сохраняете ссылки.

Внизу страницы расположен список сайтов, с которых поддерживается импорт в Mendeley одним кликом (Supported sites)

#### Теперь Вы можете добавлять статьи из баз данных в Mendeley «в один клик мышки»

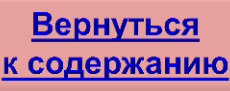

### Импорт статей из баз данных «в один клик мышки»

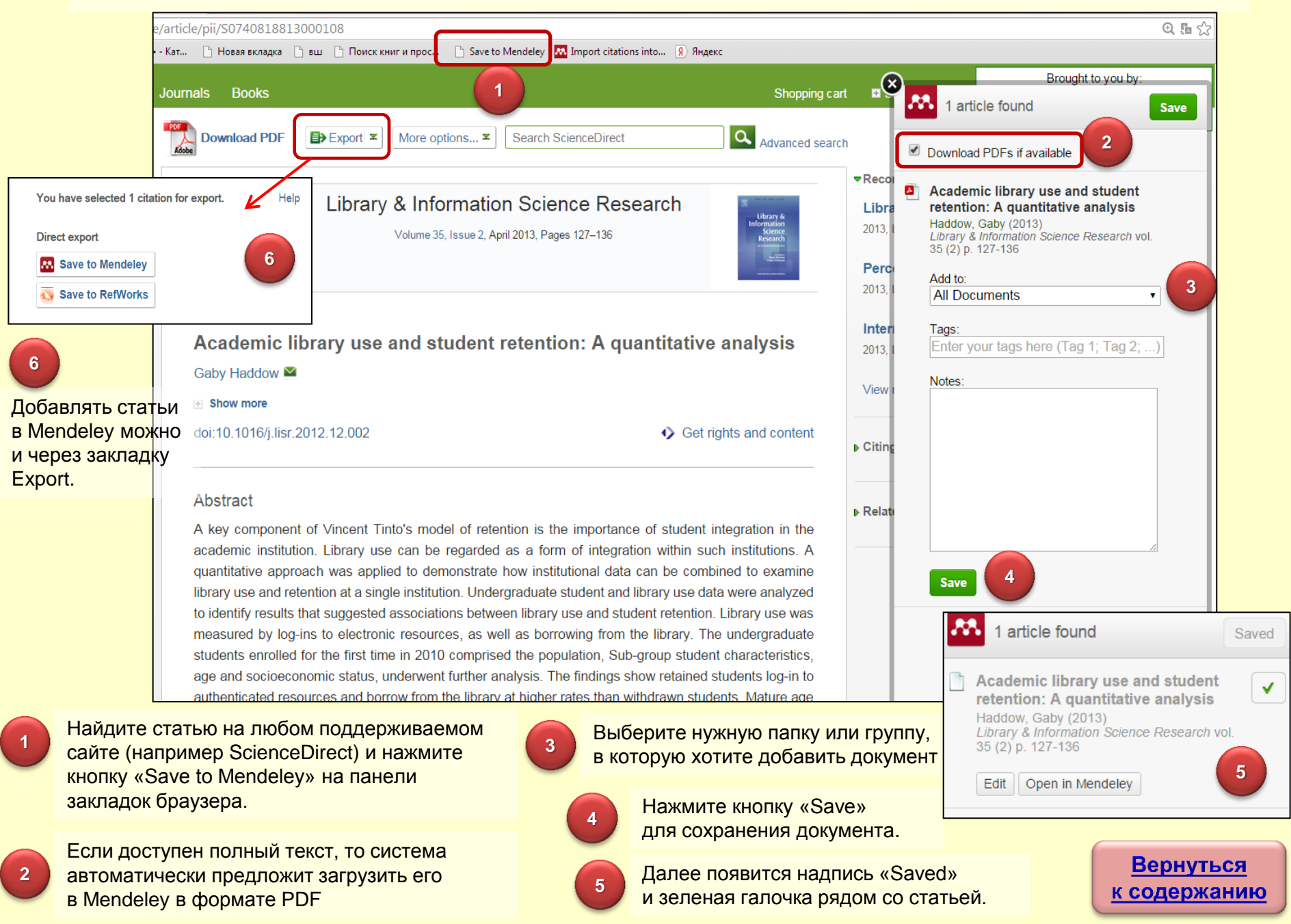

#### Импорт статей из баз данных «в один клик мышки»

| Mendeley Desktop                                                                                                    |                                                                                                    |                                                                                        |                     |
|----------------------------------------------------------------------------------------------------|----------------------------------------------------------------------------------------------------|----------------------------------------------------------------------------------------|---------------------|
| File Edit View Tools Help                                                                                                    |                                                                                                    |                                                                                        |                     |
| Add Files Folders Related Sha                                                                                                    | xe Sync                                                                                                    |                                                                                        |                     |
| Mendeley                                                                                                    | All Documents Edit Settings                                                                                                    |                                                                                        |                     |
| P Literature Search                                                                                                    | ★ ● B Authors Title                                                                                                    | Year Published In                                                                      | Added               |
| 1y Library                                                                                                    | Beverly P. Lynch Library Education: Its Past, Its Present, Its Future                                                                                                    | 2008 Library Trends                                                                    | ноя 27              |
| Recently Added                                                                                                    | <ul> <li>Lo, Patrick; Chiu, Dickson K. W.; Chu, Wil Modeling Your College Library after a Commercial Bookstore? The Hong Kong Design<br/>Institute Library Experience</li> </ul>                                                                                                    | 2014 Community & Junior Co<br>Libraries                                                | ollege ноя 27       |
| & My Publications                                                                                                    | 🙀 🔹 📴 Haddow, Gaby Academic library use and student retention: A quantitative analysis                                                                                                    | 2013 Library & Information<br>Science Research                                         | 12:42pm             |
| Groups<br>Create Group                                                                                                    |                                                                                                    |                                                                                        |                     |
| Mendeley Desktop<br>File Edit View Tools Help<br>File Edit View Tools Help<br>Add Files Folders Related Shard<br>My Library P Academic library use a                                                                                                    | 2 Sync<br>3                                                                                                    |                                                                                        | (                   |
| Mendeley Desktop<br>File Edit View Tools Help<br>Add Files Folders Related Share<br>My Library Academic library use a                                                                                                    | Sync<br>All Documents Edit Settings                                                                                                    |                                                                                        |                     |
| Mendeley Desktop<br>ile Edit View Tools Help<br>I I I I I I I I I I I I I I I I I I I                                                                                                     | Sync<br>All Documents Edit Settings<br>Authors Title                                                                                                    | Year Published In Ad                                                                   | ded                 |
| Mendeley Desktop<br>File Edit View Tools Help<br>Add Files Folders Related Share<br>My Library Academic library use a (<br>Mendeley<br>Uterature Search<br>My Library<br>Main and Search<br>My Library<br>Main and Search                                                                                                    | Sync Sync All Documents Edit Settings All Documents All Documents Title Beverly P. Lynch Library Education: Its Past, Its Present, Its Future                                                                                                    | Year Published In Ad<br>2008 Library Trends Hos                                        | ded<br>1 27         |
| Mendeley Desktop<br>File Edit View Tools Help<br>Add Files Folders Related Share<br>My Library Academic Ibrary use a<br>Mendeley<br>Literature Search<br>My Library<br>All Documents<br>C Recently Added<br>Favorites<br>Add All Social States<br>Add Piles Folders<br>My Library<br>Add Piles Folders<br>My Library<br>Add Piles Folders<br>My Library<br>Academic Ibrary use a<br>My Library<br>Add Piles Folders<br>My Library<br>Add Piles Folders<br>My Library<br>My Library<br>My Library<br>My Library<br>My Library<br>My Library<br>My Library<br>My Library<br>My Library | Sync  All Documents Edit Settings  All Documents Edit Settings  All Documents Edit Settings  Devely P. Lynch Library Education: Its Past, Its Present, Its Future  Lo, Patrick; Chiu, Dickson K. W.; Chu, Wil Modeling Your College Library after a Commercial Bookstore? The Hong Kong Design Institute Library Experience | Year Published In Ad<br>2008 Library Trends ноя<br>2014 Community & Junior College ноя | ded<br>1 27<br>2 27 |

Нажмите кнопку «Sync», чтобы добавленные документы появились в программе Mendeley, а изменения в Mendeley Desktop автоматически отразились в интернетверсии и обратно.

13

Создайте новую папку, щелкнув на надпись «Create Folder» и придумав необходимое название.

Перетащите необходимые статьи в созданную папку.

Нажав на значок Adobe Reader один раз или дважды на описание статьи, Вы можете перейти к просмотру полного текста документа.

#### Работа со статьями

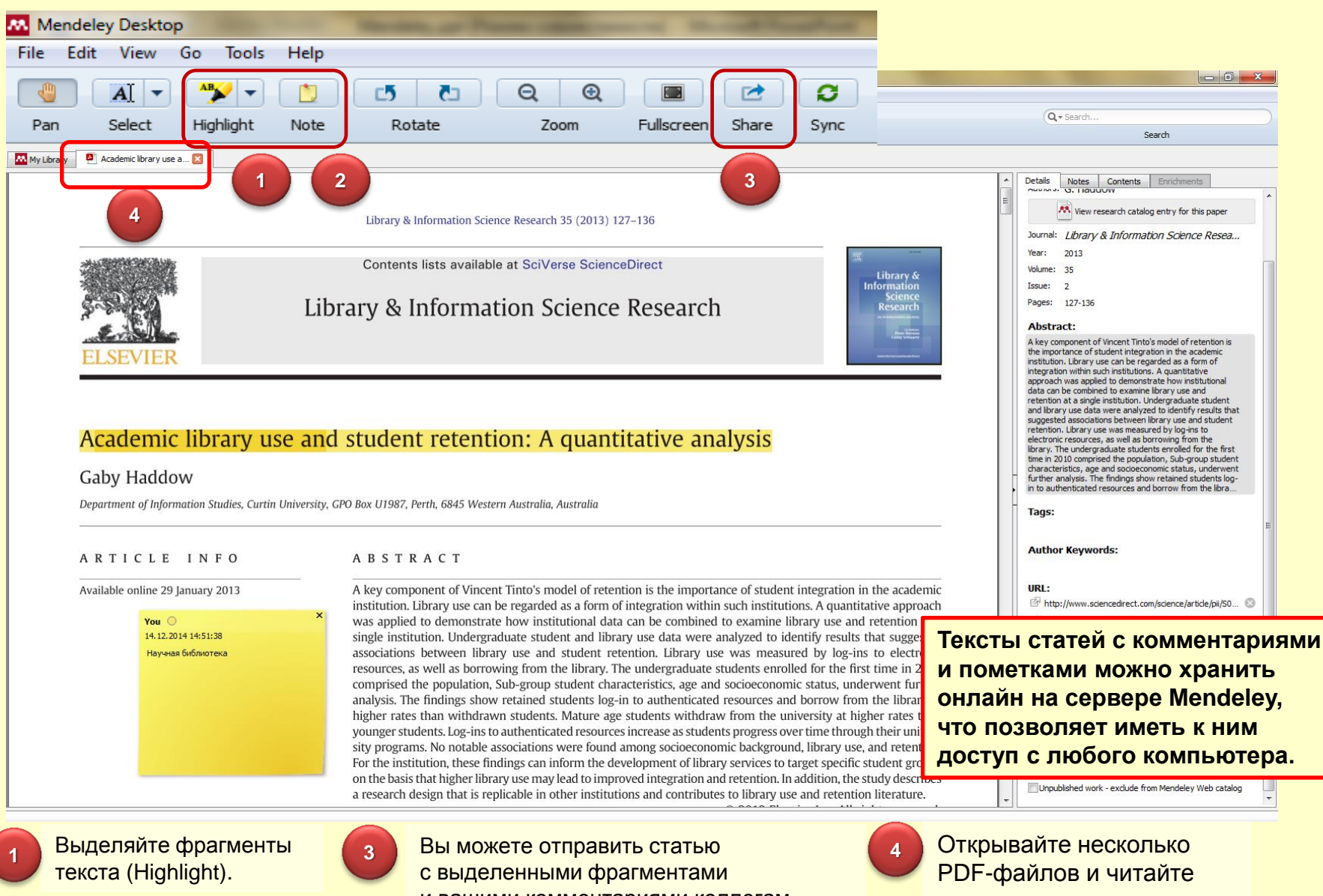

Вносите в текст свои замечания и комментарии (Note).

2

и вашими комментариями коллегам, имеющим профиль в Mendeley (Share). их в отдельных окнах

## Добавление документов

| M  | Mendeley Desktop                                                                    |                                                                   |                                                                                                    |
|----|-------------------------------------------------------------------------------------|-------------------------------------------------------------------|----------------------------------------------------------------------------------------------------|
| Fi | e Edit View Tools Help<br>Add Files<br>Add Folder 2                                 | Ctrl+0<br>Ctrl+Shift+0                                            | В Разделе «File» представлены<br>варианты добавления<br>документов в Mendeley.                                                                                                    |
|    | Add Entry Manually                                                                  |                                                                   | uments Edit Settings                                                                                                    |
| 5  | Import                                                                              | •                                                                 | BibTeX (*.bib)                                                                                                    |
|    | Export<br>Send by E-mail<br>Merge Documents                                         | Ctrl+E                                                            | EndNote XML - EndNote v8, X1 to X3 (*.xml)<br>RIS - Research Information Systems (*.ris)<br>Zotero Library (zotero.sqlite)                                                                        |
|    | Delete Documents                                                                    | L                                                                 | Lo, Patrick; Chiu, Dickson K. W.; Chu, Wil Modeling Your<br>Institute Librar                                                                                                    |
|    | Rename Document Files                                                               |                                                                   | Matteson, Miriam L.; Miller, Shelly S. A study of em                                                                                                    |
|    | Synchronize Library                                                                 | F5                                                                |                                                                                                    |
| 6  | Sign Out                                                                            |                                                                   |                                                                                                    |
|    | Quit                                                                                | Ctrl+Q                                                            |                                                                                                    |
| 1  | «Add Files…» - добавление<br>библиографического описания<br>документа из pdf-файла. | «Watch Folder.<br>Вашем компьк<br>вновь добавля<br>вноситься в би | » выбор папки на<br>отере, из которой все<br>чемые pdf-файлы будут иблиотеку Mendeley (в lot construction) в самы из библиотек других менеджеров<br>сокументов (BibTeX, Zotero,<br>EndNote и RIS) |
| 2  | «Add Folder…» - добавление<br>библиографических данных<br>из папки с pdf-файлами.   | автоматически<br>«Add Entry Mar<br>данных о доку                  | а.<br><u>nually»</u> -добавление<br>менте вручную.                                                                                                    |

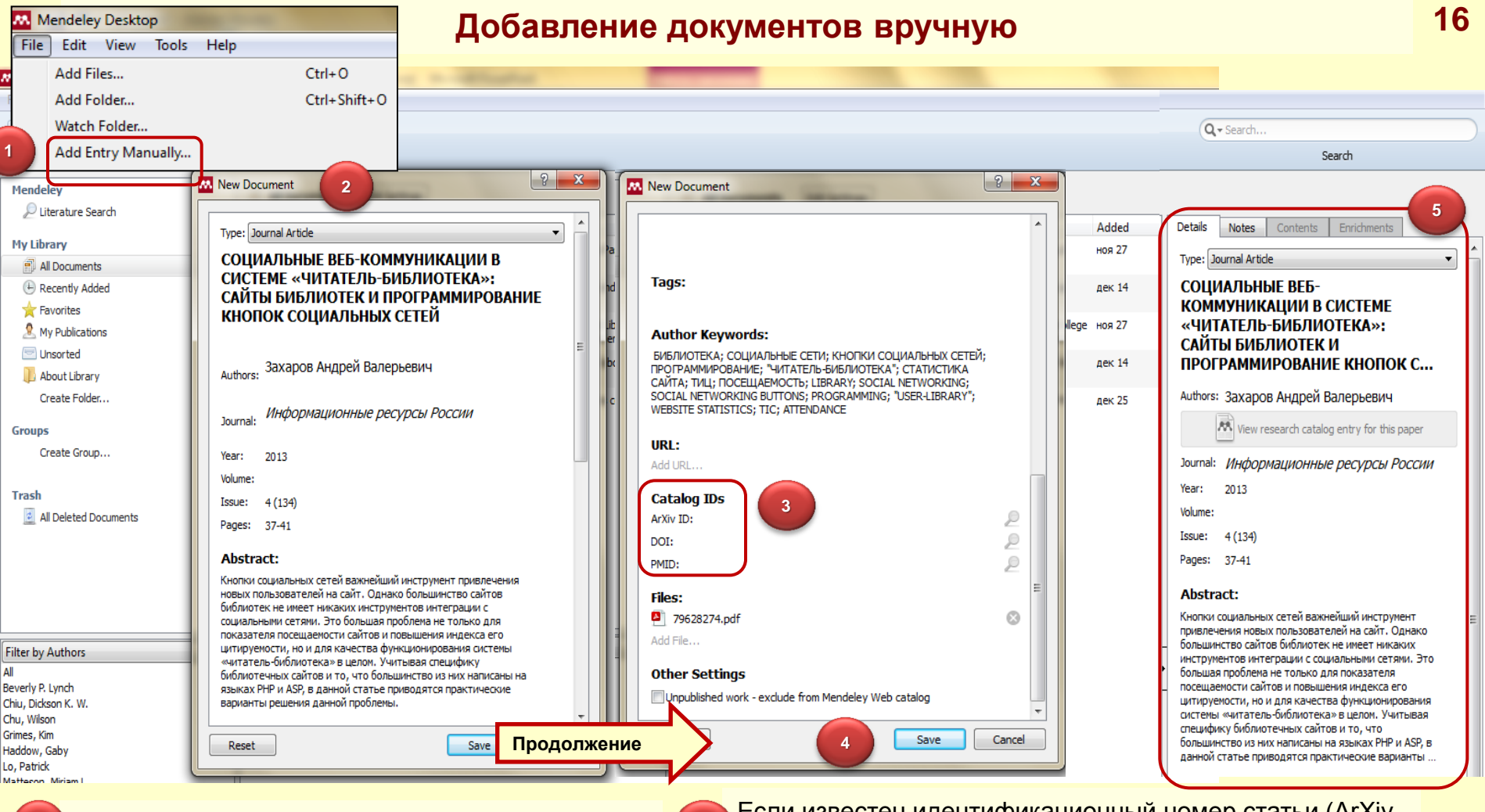

Для добавления документов вручную выберите в закладке File строку «Add Entry Manually…»

В появившемся окне заполните предложенные пункты: тип документа (Туре), заголовок (Title), авторы (например, Захаров, А.В.), название журнала, год, том, номер, страницы, аннотация (Abstract). Метки, теги (tags) позволяют выделить вашу статью и облегчить ее поиск. Если известен идентификационный номер статьи (ArXiv ID, DOI, PMID), то заполнив соответствующие строки и нажав на лупу, можно добавить информацию о статье в автоматическом режиме.

Для сохранения записи нажмите «Save».

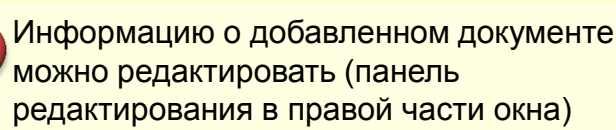

5

#### Организация файлов на Вашем компьютере

| Mendeley Desktop         File       Edit       View       Tools       Help         Add       File       Related       Share       Sync         Mendeley       Utrasture Search       More folders       Bib TeX       Zotero       Connection         Muthedely       Options       Iterature Search       More folders       Dis TeX       Zotero       Connection         My Library       More folders       Documents       Iterature Search       More folders       Bib TeX       Zotero       Connection         My Addications       Iterature Search       More folders       Dis TeX       Zotero       Connection         My Addications       Iterature Search       More folders       Dis TeX       Zotero       Connection         More folder       Nor new       Iterature Search       More folders       Bib TeX       Zotero       Connection         My Addications       Iterature Search       Nor new       Iterature Search       Iterature Search       Copy files to:       C: Users (LibUser Documents Wendeley Desktop Documents Wendeley Desktop Author) Journal         More folders       Iterature Search       Iterature Search       Iterature Search       Iterature Search       Iterature Search         More folders       Nor new       I                                                                                                    |          |
|----------------------------------------------------------------------------------------------------|----------|
| File Edit View Tools Help   Add Files Folders Related Share Sync     Mendeley   Utrature Search   Hy Ubrary   Ad Documents   File Organize   Mal Documents   File   Organize   Map Ablocators   Susseried   Adout Ubrary   Create Folder   Groups   Create Folder   Groups   Create Folder                                                                                                    | x        |
| Add Files Folders Related Share Sync     Mendeley   Uterature Search   My Library   M Document   December   December   M Documents   Ceneral   Document Details   File Organize   Watched Folders   BibTeX   Zotero   Commention   M Documents   Ceneral   Document Details   File Organize   Watched Folders   BibTeX   Zotero   Commention   M Documents   Ceneral   Document Details   File Organize   Watched Folders   BibTeX   Zotero   Commention   M Documents   Ceneral   Document Details   File Organize   Watched Folders   BibTeX   Zotero   Commention   M Documents   M Non   Ceneral   Document Details   File Organize   Watched Folders   BibTeX   Commention   Pocument Details   File Organize   Copy files to:   C:Users/LibUser/Documents/Mendeley Desktoo/Author/Journal/                                              <                                                                                                    |          |
| Add Files Folders Related Share Sync     Hendeley <ul> <li>Ulterature Search</li> <li>Wy Library</li> <li>M Documents</li> <li>M Document Details</li> <li>File Organize</li> <li>Watched Folders</li> <li>I Tick the folders you want Mendeley to watch. Any new PDFs in these folders will be imported into Mendeley automaticaly.</li> </ul> <ul> <li>M Documents</li> <li>Recently Added</li> <li>File Creanie</li> <li>Copy files to:</li> <li>C:</li> <li>Ulterature Search</li> <li>Monouments</li> <li>Tick the folders you want Mendeley to watch. Any new PDFs in these folders will be imported into Mendeley automaticaly.</li> <li>Tick the folders you want Mendeley to watch. Any new PDFs in these folders will be imported into Mendeley automaticaly.</li> <li>Tick the folders you want Mendeley to watch. Any new PDFs in these folders will be imported into Mendeley automaticaly.</li> <li>Tick the folders you want Mendeley to watch. Any new PDFs in these folders will be imported into Mendeley automaticaly.</li> <li>Sort files into subfolders</li> <li>Unused fields:</li> <li>Tick automatical</li> <li>Sort files into automatical</li> <li>Sort files into au</li></ul>                                                                                  |          |
| Mendeley                                                                                                    | <u>→</u> |
| Create Group Create Group Example: C:\Users\LibUser\Documents\Mendeley Desktoo\Author\Journal\                                                                                                    |          |
| Trash     Image: Second second s |          |
| Filter by Authors       A         Al         Bayram, Ödem             Documents           Drag bubbles down to add or up to remove.       Hyphen-separated           Filter by Authors       Al                                                                                                    |          |
| devery typon<br>Chu, Didson K. W.<br>Chu, Wison<br>Grimes, Km                                                                                                    | pply     |

#### Слежение за папками на компьютере

Создайте отдельную папку на Вашем компьютере, куда вы планируете добавлять документы.

- На рабочем столе Mendeley в разделе «File» выберете строку «Watch Folder».
- Поставьте галочку напротив созданной папки. Теперь PDF-документ, сохраненный в этой папке, будет автоматически добавлен в Вашу библиотеку Mendeley.

Размещение pdf-файлов статей на Вашем компьютере по папкам и подпапкам, выбор формата названия файлов (например, «Автор-Год-Название.pdf»).

з П га

Перейдите к закладке «File Organizer», поставьте галочку «Organize my files. Укажите путь к папке, в которой Mendeley будет организовывать файлы.

Вернуться

к содержанию

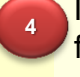

Поставьте внизу галочку «Rename document files». Выберите нужный формат именования файлов со статьями.

Данные функции также находятся в разделе Tools, закладка Options.

#### Установка MS Word Plugin для создания ссылок

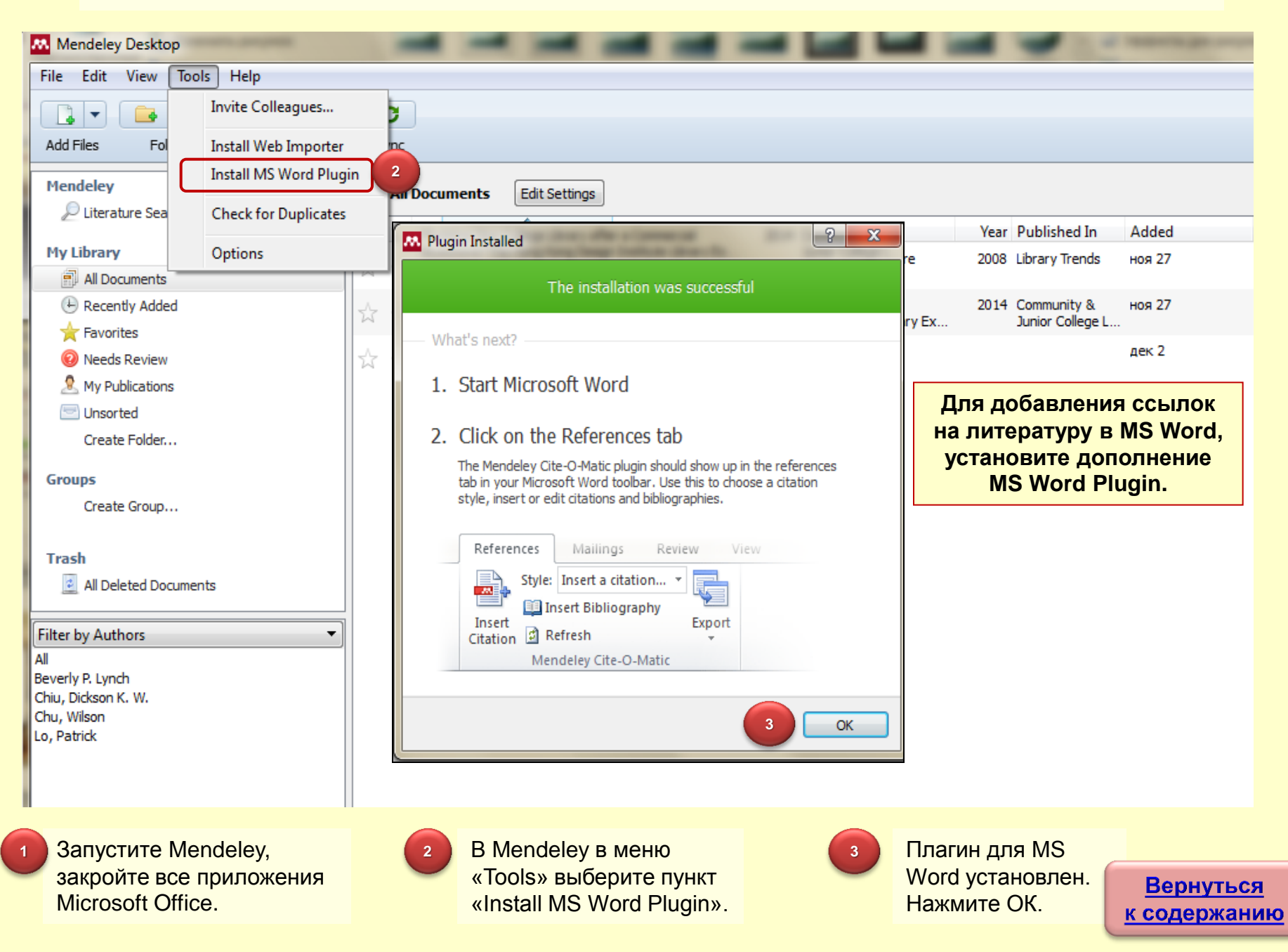

#### Выбор формата ссылки

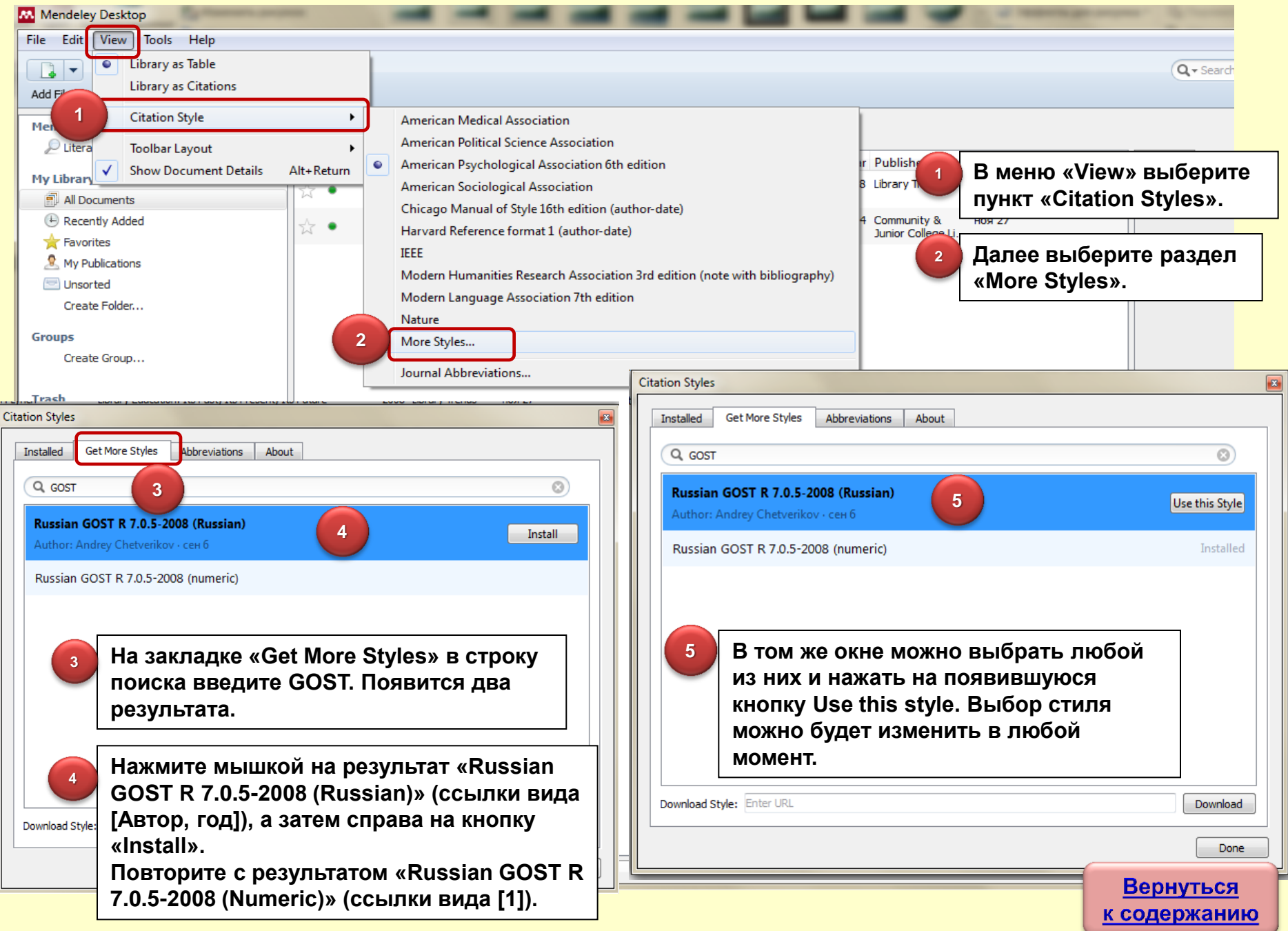

## Выбор формата ссылки

| Citation Styles |                                                                      | Ci | itation Styles | les 5                                      |          |
|-----------------|----------------------------------------------------------------------|----|----------------|--------------------------------------------|----------|
| Installed       | Get More Styles Abbreviations About                                  |    | Installed      | Get More Styles Abbreviations About        |          |
| Q Seard         | n my citation styles                                                 | Î  | Q cell         | L 6                                        |          |
| Harvard         | Reference format 1 (author-date)                                     |    | BMC C          | Cell Biology                               | ^        |
| IEEE            | 3 Use this Style                                                     |    | Cancer         | er Cell                                    | E        |
| Author: I       | Michael Berkowitz - сен 3                                            |    | Cancer         | er Cell International                      |          |
| Modern          | Humanities Research Association 3rd edition (note with bibliography) |    | Cell           | 7 Install                                  |          |
| Modern          | Language Association 7th edition                                     |    | Coll Ad        |                                            |          |
| Nationa         | l Library of Medicine                                                |    | Cell Au        |                                            |          |
| Nature          | E                                                                    |    | Cell on        |                                            |          |
| Russian         | GOST R 7.0.5-2008 (Russian)                                          |    | Cell an        |                                            |          |
| Russian         | GOST R 7.0.5-2008 (numeric) Selected                                 |    | Cell an        |                                            | -        |
| Include URL:    | s and Date Accessed in Bibliographies: For All Document Types 🔻      |    | Download S     | d Style: Enter URL Downline                | bad      |
|                 |                                                                      |    |                |                                            | one      |
|                 | Done                                                                 |    |                |                                            |          |
|                 | Закладка Installed содержит базу ранее                               | (  | 5              | Нужный стиль можно загрузить из интернета. |          |
|                 | установленных форматов цитирования.                                  |    |                | Переключитесь на вкладку «Get More Styles» |          |
|                 |                                                                      |    |                |                                            |          |
| 2               | связанные с нужным стилем (например, название                        | (  | 6              | Введите в поисковую строку ключевые слова, |          |
|                 | журнала, в соответствии с требованиями которого                      |    |                | относящиеся к нужному стилю.               |          |
|                 | составляется список литературы).                                     |    |                |                                            |          |
| 3               | Выберите нужный стиль и нажмите                                      |    | 7              | Выберите нужный стиль и нажмите «Install»  |          |
|                 | «Use this Style»                                                     |    |                |                                            |          |
|                 |                                                                      |    |                | Demonstra                                  |          |
| 4               | Выбрав стиль нажмите «Done»                                          |    |                | <u>Вернуться</u>                           | <u>a</u> |

к содержанию

#### Редактирование стилей цитирования

На рабочем столе Mendeley выберите закладку View, далее Citation Style  $\rightarrow$  More Styles

- В выпадающем окне выберите стиль, который наиболее близок к необходимому Вам стилю. Нажмите на него правой кнопкой мыши и выберите пункт Редактировать Стиль (Edit Style).
- Откроется окно Редактора Стилей цитирования (Citation Style Editor), в которое необходимо ввести Ваш логин и пароль Mendeley для авторизации.
- Вы можете создать новый стиль цитирования, внося коррективы в существующий стиль.
- В приведенном образце выделите часть, которую необходимо изменить. Редактор покажет возможные варианты изменения.
- На примере показана замена круглых скобок на квадратные. Выделите скобки в образце.
- В полях Prefix и Suffix замените ( на ].
- Для сохранения изменений выберите закладку Style  $\rightarrow$  Save Style

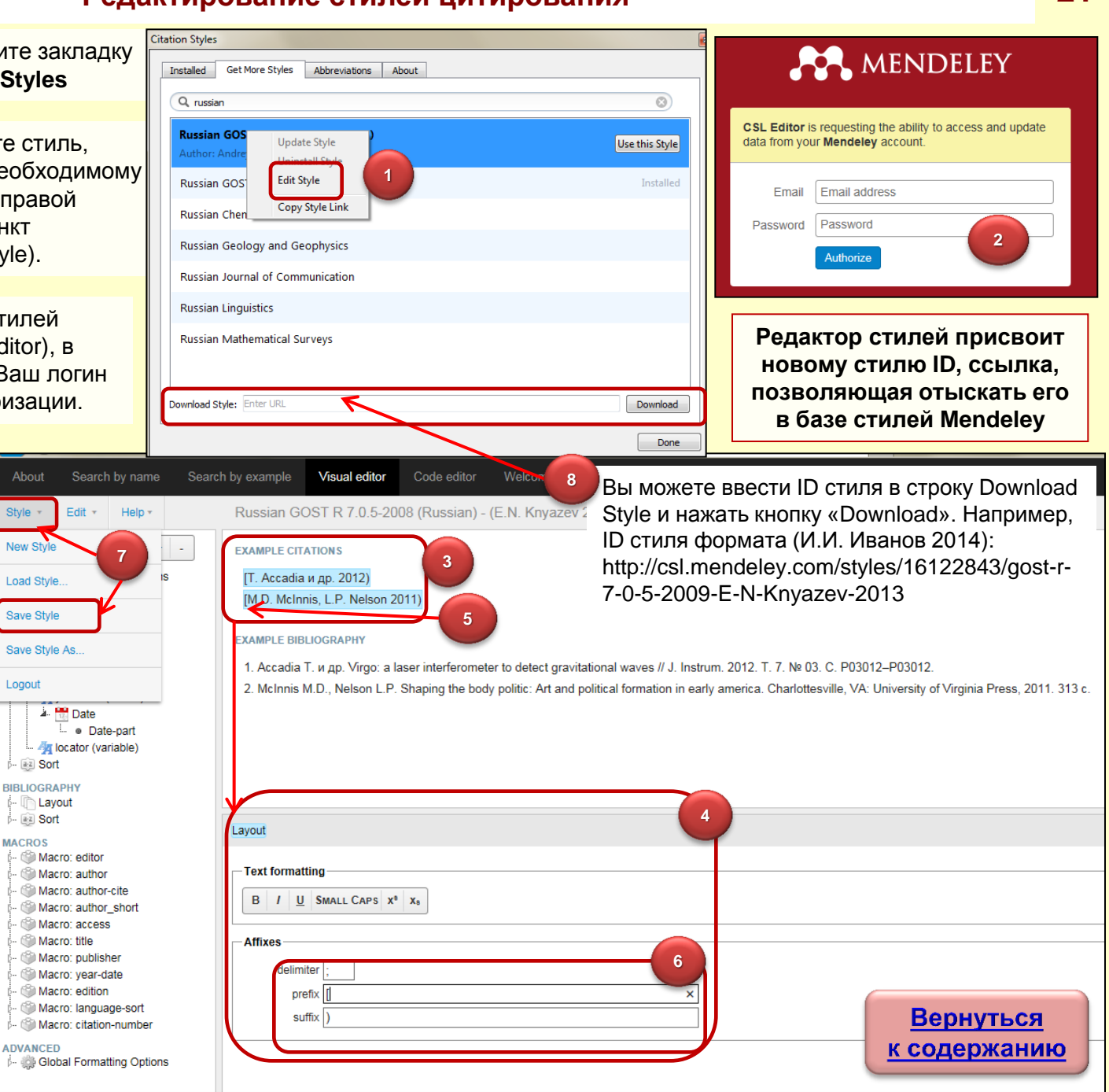

#### Оформление ссылок и списка литературы

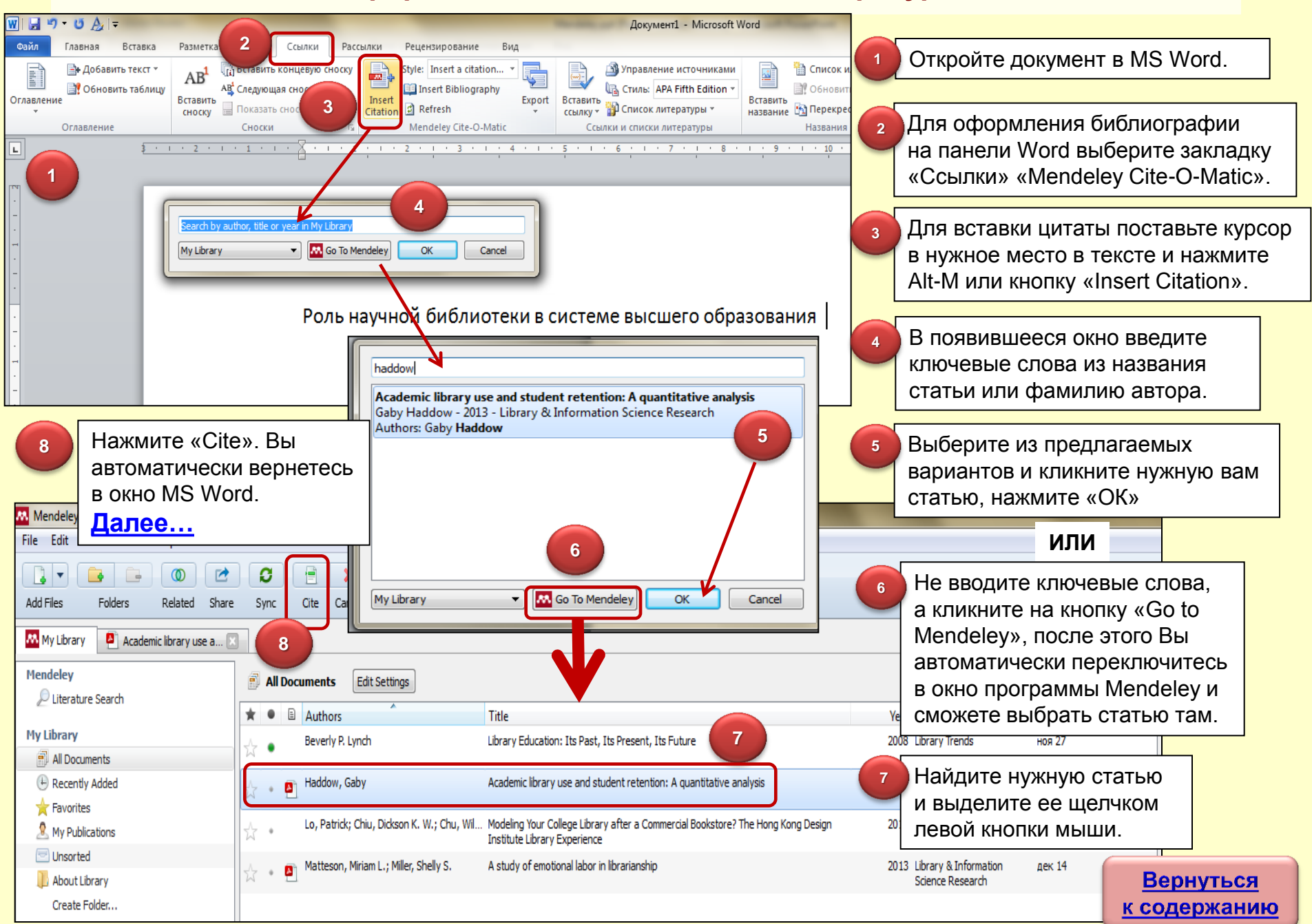

#### Оформление ссылок и списка литературы

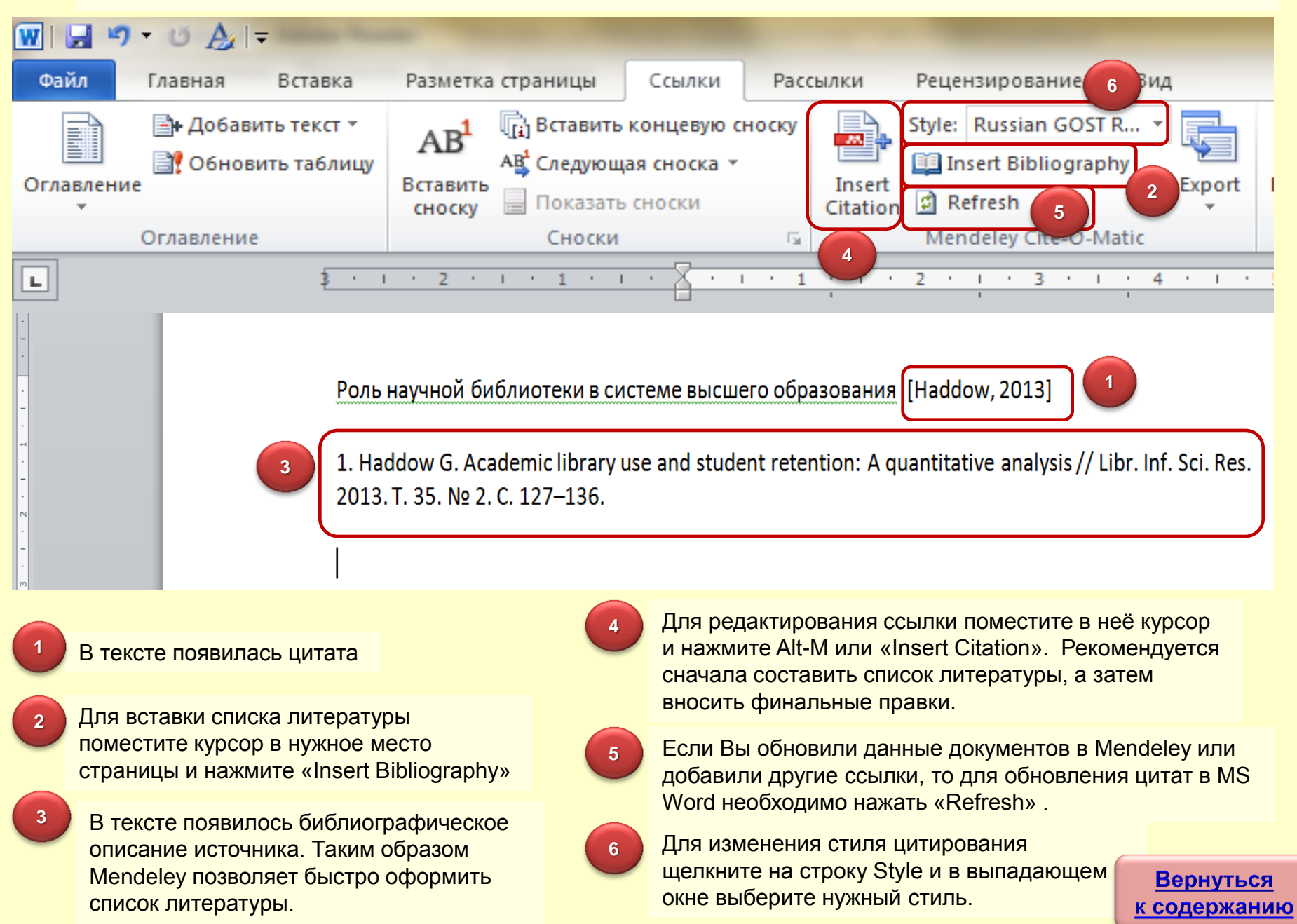

## Поиск статей

| Mendeley Desktop<br>File Edit View Tools Help                                                                             | No. of Lot.                                                                                                    | -                      | Name and Personne of                                                                          |                                                 |
|----------------------------------------------------------------------------------------------------|----------------------------------------------------------------------------------------------------|------------------------|-----------------------------------------------------------------------------------------------|-------------------------------------------------|
| Add Files Folders Related Share                                                                                           | s Sync                                                                                                    | 1                      | Mendeley позволя<br>осуществлять по<br>по автору, ключея                                      | яет<br>иск литературы<br>вым словам и           |
| Literature Search   My Library   Image: All Documents   Image: Recently Added   Image: Favorites   Image: My Publications | Q = oa_journal:yes library science       Authors       Titles       Publication Names       Year       Open Access                                                                                                    | 2                      | т.д. (Literature Sea<br>Найденные полна<br>версии статей, на<br>в открытом досту<br>скачивать | arch)<br>отекстовые<br>аходящиеся<br>ипе, можно |
| About Library Create Folder Groups Create Group                                                                           | n of a Web Site for Library and Information Science Students: Heu<br>■ Laura Manzari; 1 Tripidae christensen - 2006 - Information Technology and Libraries<br>Japanese Society of Grassland Science NII-Electronic Library Service<br>水流 正裕; 濾辺 略彦; 春日 重光; 百瀬 義男 - 1994 - 日本單地学会誌<br>■ International Encyclopedia of Information and Library Science<br>Helen J. Seaton - 2004 - Journal of the Medical Library Association | uristic Evaluat        |                                                                                               |                                                 |
| Mendeley Desktop<br>File Edit View Tools Help 3<br>Add Files Folders Related Share                                        | 3<br>Sync                                                                                                    | Функц<br>«похо<br>имею | ия Related позвол<br>жие статьи», опир<br>щуюся Вашу подб                                     | яет находить<br>раясь на уже<br>орку статей в   |
| Mendeley<br>Diterature Search                                                                                             | Related Documents                                                                                                    | столе                  | Mendeley.                                                                                     | раоочем                                         |
| My Library<br>All Documents<br>Recently Added                                                                             | 6 results based on all documents in 'All Documents'         Image: Search Results         The role of academic advising in student retention and persistence         Jayne K. Drake - 2011 - About Campus                                                                                                    |                        | 4 Минус – затру<br>русскоязычны                                                               | Созе<br>УДНЕН ПОИСК<br>ЫХ ИСТОЧНИКОВ.           |
| Y Pavorites My Publications Unsorted About Library                                                                        | <ul> <li>How Do I Get a Campus ID? The Other Role of the Academic Library in Student Retention ar<br/>Jacqui D. Grallo; M Chalmers; PG Baker - 2012 - The Reference Librarian</li> <li>The relationship between emotional resources and emotional labor: An exploratory study<br/>Yongmei Liu; LM Prati; PL Perrewé; GR 2008 - Journal of Applied Social Psychology</li> </ul>                                              | nd Success             |                                                                                               | Вернуться<br>к содержанию                       |

## Создание групп для работы над совместными проектами

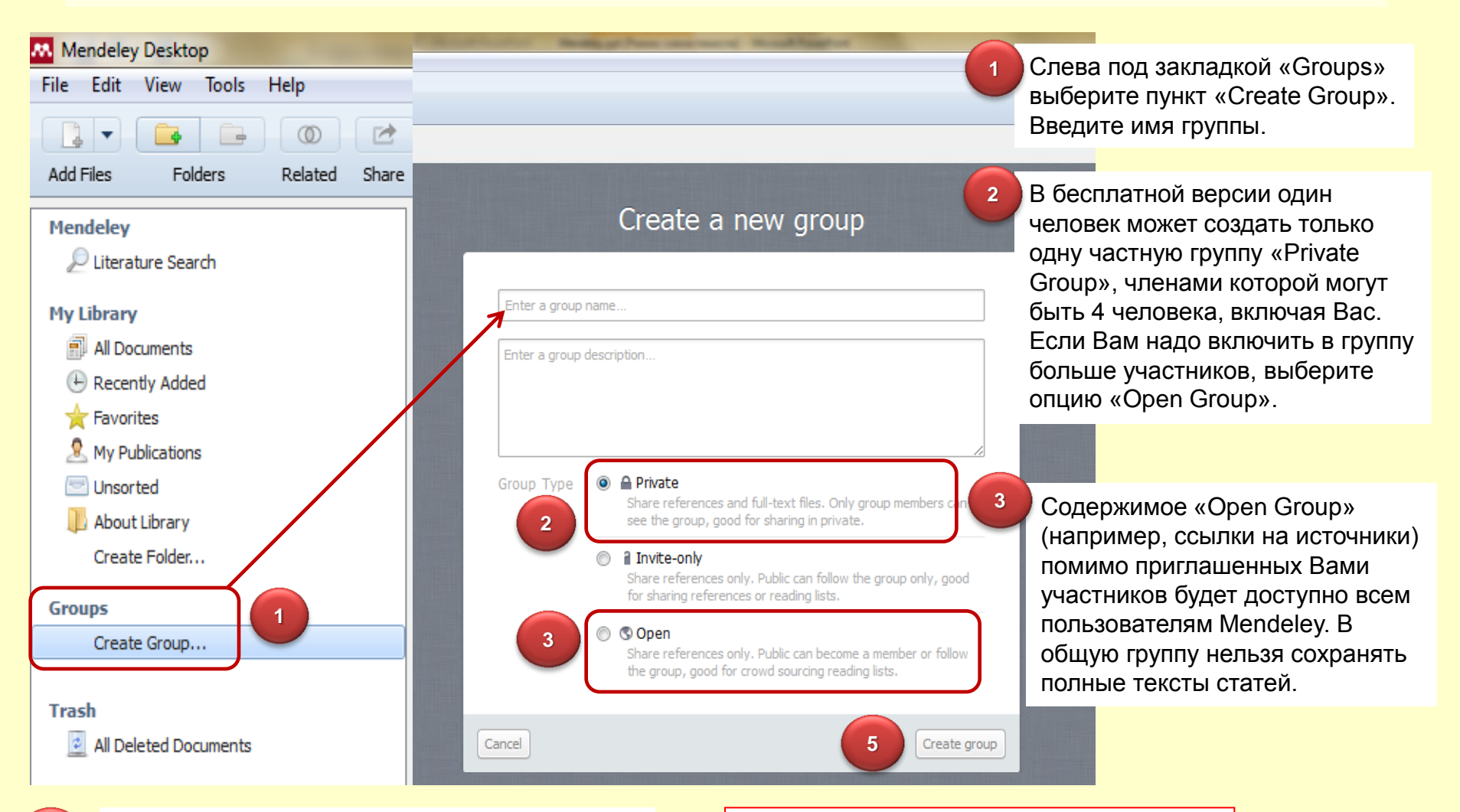

Откроется новое окно. В нем введите в предлагаемое поле адреса почты всех участников проекта через точку с запятой (используемые для регистрации в Mendeley).

Внутри группы можно создавать папки. Щелкните правой кнопкой мыши на название группы. Внутри папки можно создавать подпапки.

#### ТПУ в Mendeley. Создание личного профиля

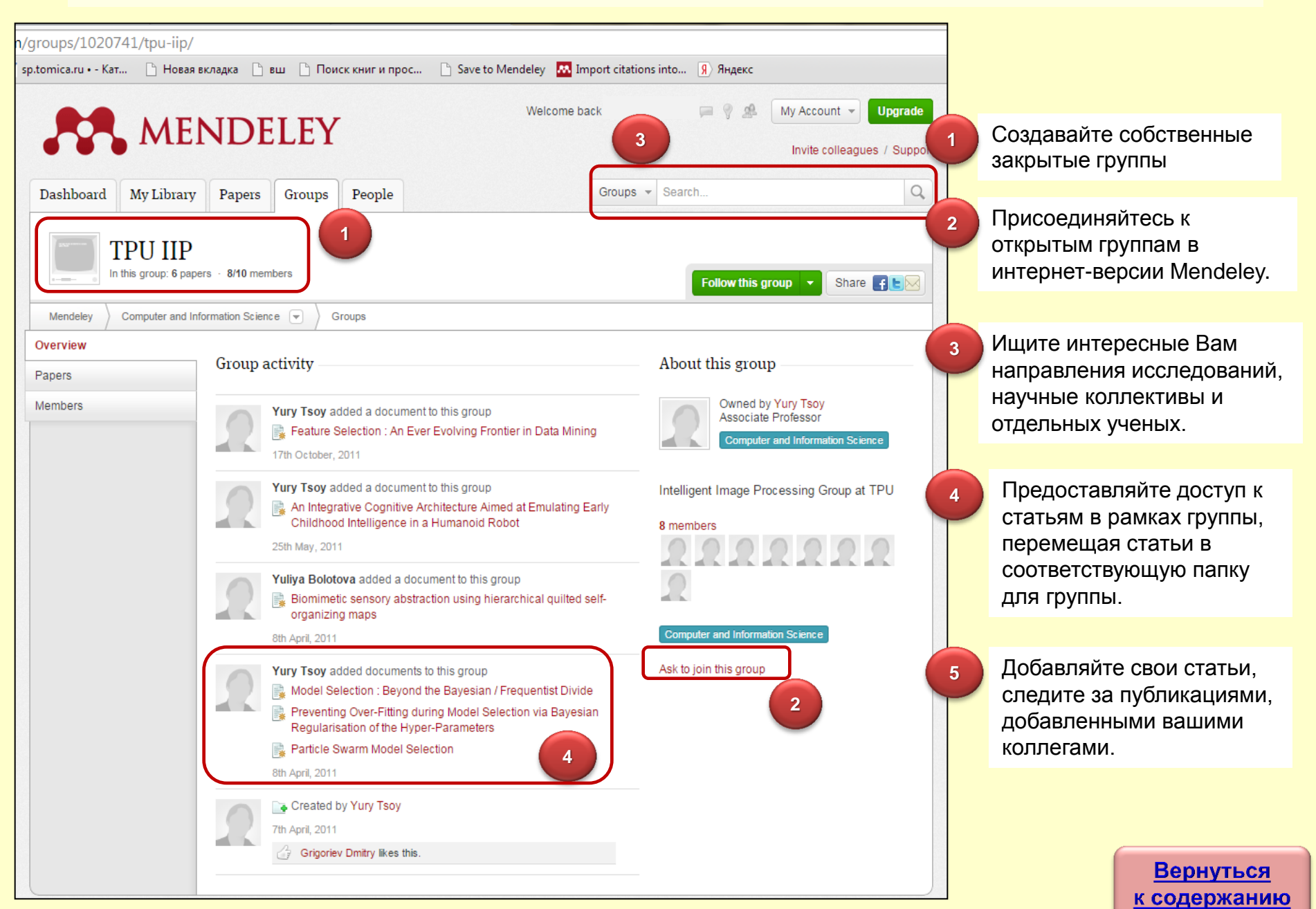

### ТПУ в Mendeley. Создание личного профиля

|                                                                                      | MEN             | NDE          | LEY            |               |          |                          | Invite colleagues / |
|--------------------------------------------------------------------------------------|-----------------|--------------|----------------|---------------|----------|--------------------------|---------------------|
| shboard M                                                                            | My Library      | Papers       | Groups         | People        | Papers - | Search                   |                     |
| View Profile                                                                         | Updates         | Following    | Followers      | ]             |          |                          |                     |
|                                                                                      | Yury            | Tsoy         |                |               |          | Follow                   | ~                   |
|                                                                                      | No city add     | led in conta | ct informatior | ı yet.        |          | 9 Following              | 9 Followers         |
| Research field: Computer and Information Science<br>No research interests added yet. |                 |              |                | Public Groups |          |                          |                     |
|                                                                                      |                 |              |                |               |          | Public groups Yury is    | a member of         |
| ublication                                                                           | s               |              |                |               |          | Dublic course Vice is    | 6 - 11              |
| o publications a                                                                     | added yet.      |              |                |               |          | Not following any groups | s yet.              |
|                                                                                      |                 |              |                |               |          | Find new public groups.  |                     |
| wards and                                                                            | l Grants        |              |                |               |          | Location                 |                     |
| o awards or gra                                                                      | ants added yet. |              |                |               |          | <b>•</b><br>+            | Карта               |
| liographica                                                                          | al Informati    | on           |                |               |          |                          | V. A                |
| o biographical i                                                                     | nformation adde | d yet.       |                |               |          | Google                   | Vananua             |
|                                                                                      |                 |              |                |               |          | . U                      | Условия использован |

Создайте свой профиль и загрузите ваши публикации

Mendeley позволяет увидеть, сколько раз были загружены и прочтены Ваши статьи

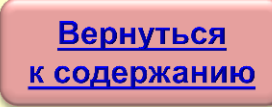

Дополнительная информация

Руководства и видеоуроки по работе с Mendeley на английском языке <u>http://www.resources.mendeley.com/</u>

Русскоязычный сайт Elsevier <u>http://health.elsevier.ru/electronic/mendeley/</u>

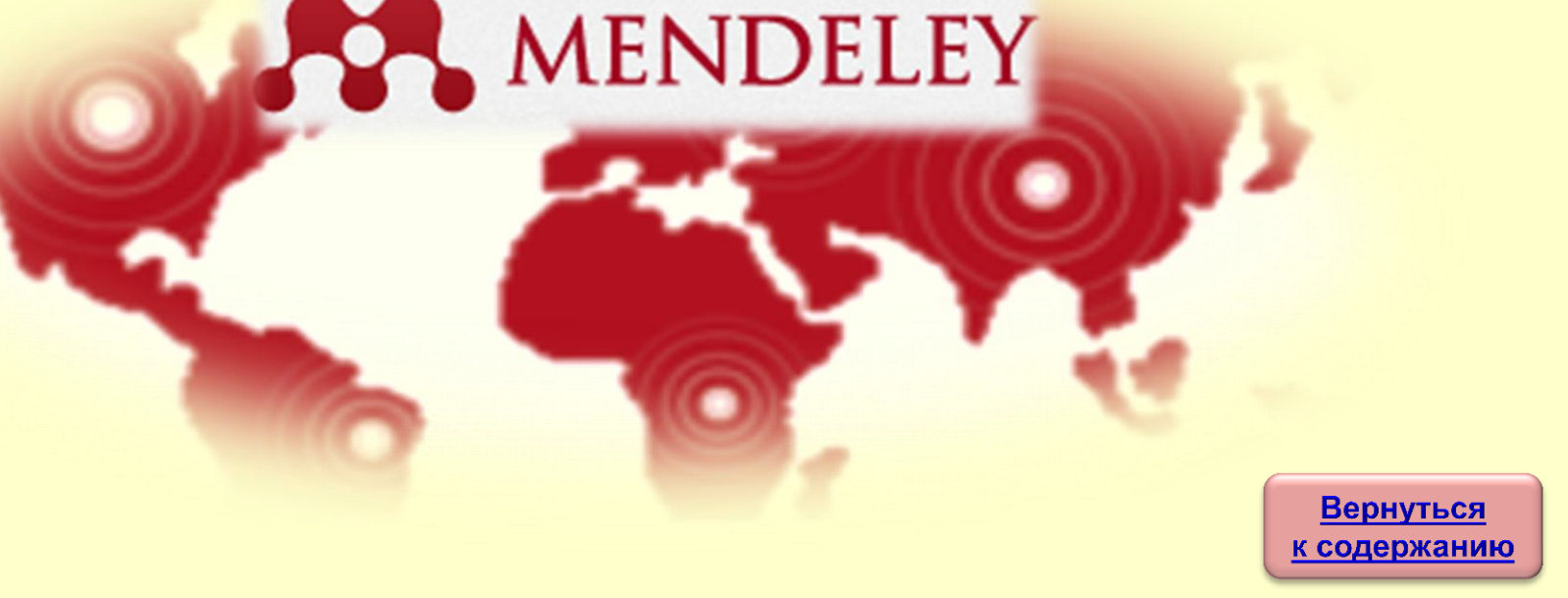

Задайте вопрос

Свои вопросы по работе с Mendeley присылайте по адресу: <u>dbadmin@lib.tpu.ru</u>

или

Приходите на консультации в НТБ: http://www.lib.tpu.ru/infoseason\_ntb.html

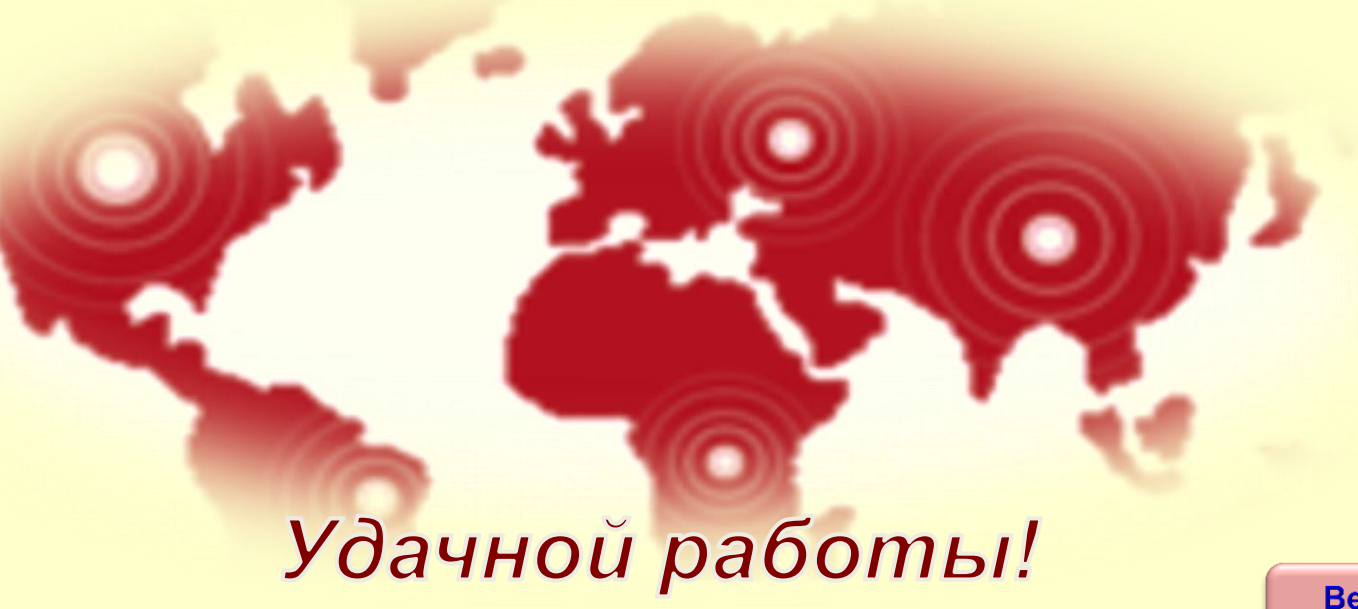